### southwest gas foodservice instant rebates...

#### () ENERGY EFFICIENCY PROGRAM | CALIFORNIA & NEVADA

# **Rebate Process Guide for Dealers**

### **STEP 1** Verify Equipment Eligibility

- The CA and NV Southwest Gas Instant Rebates programs offer rebates for high efficiency equipment models listed on either the California Foodservice Instant Rebates Qualifying Products List (<u>caenergywise.com/instant-rebates</u>) or ENERGY STAR®'s Qualifying Product Lists (<u>energystar.gov/productfinder</u>).
- Look up the equipment model you are selling to ensure it is on one of the qualified product lists before offering the rebate.

Lists are updated at a minimum of once a month to reflect the addition/removal of qualifying equipment. Please be sure to check and confirm you are providing the correct Southwest Gas rebate amounts (see Step 3).

### **STEP 2** Verify Customer Eligibility

- Verbally confirm that the business where equipment will be installed receives (non-residential and nontransport) service from Southwest Gas before offering an Instant Rebate.
- Ask the customer for the zip code where the equipment will be installed.
- Navigate to one of the two zip code lookup tools to verify customer eligibility:
  - a) energy-solution.com/fs-programs-all
  - b) caenergywise.com/instant-rebates/#customer-eligibility

### If navigating to <u>energy-solution.com/fs-programs-all</u>, enter the customer installation zip code and click "Search." You will see one of four results:

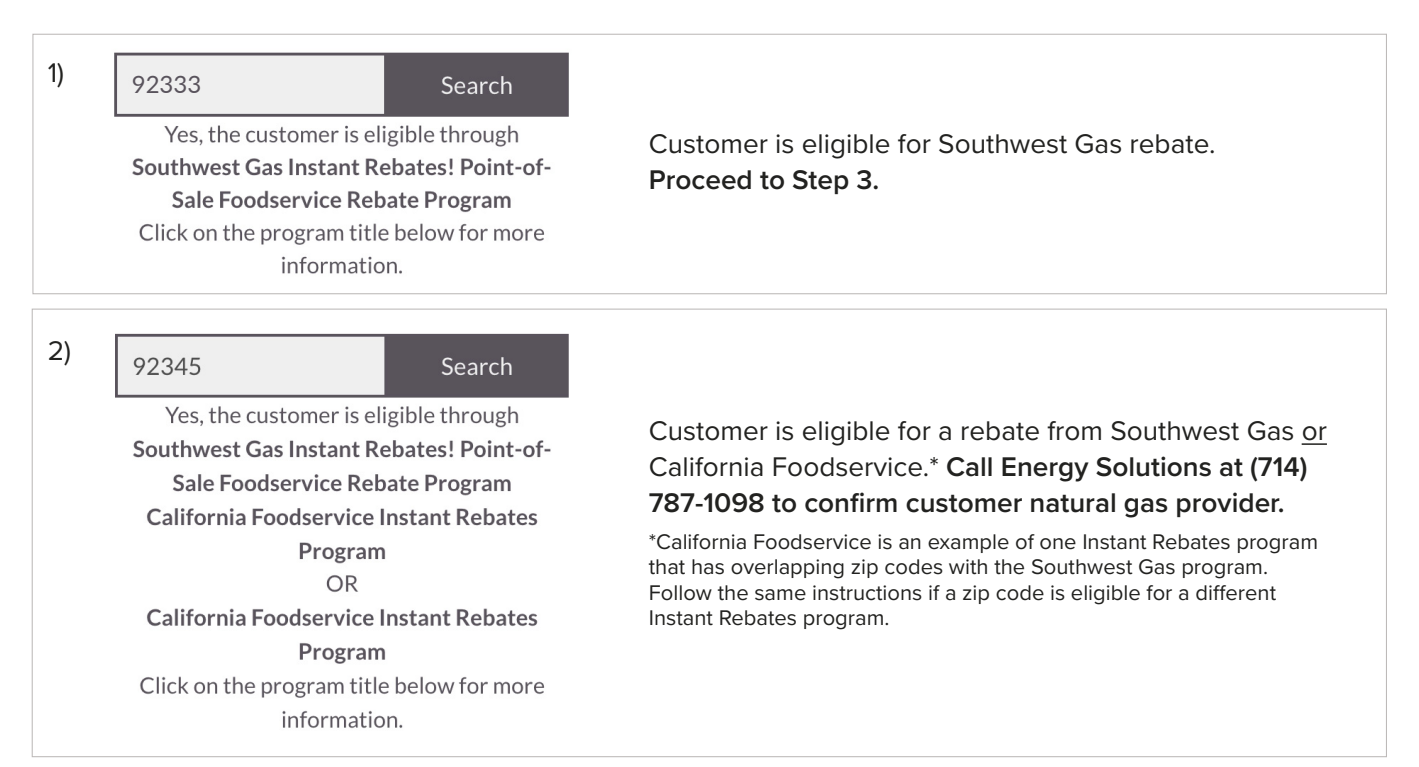

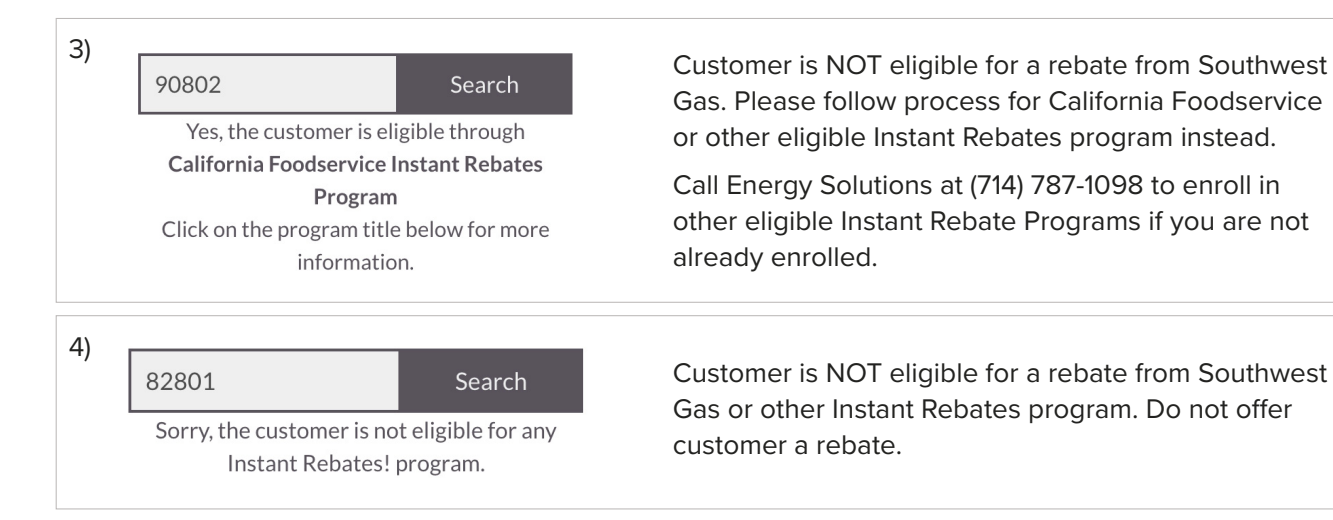

## If navigating to <u>caenergywise.com/instant-rebates/#customer-eligibility</u>, enter the customer installation zip code and click "Search." You will see one of four results:

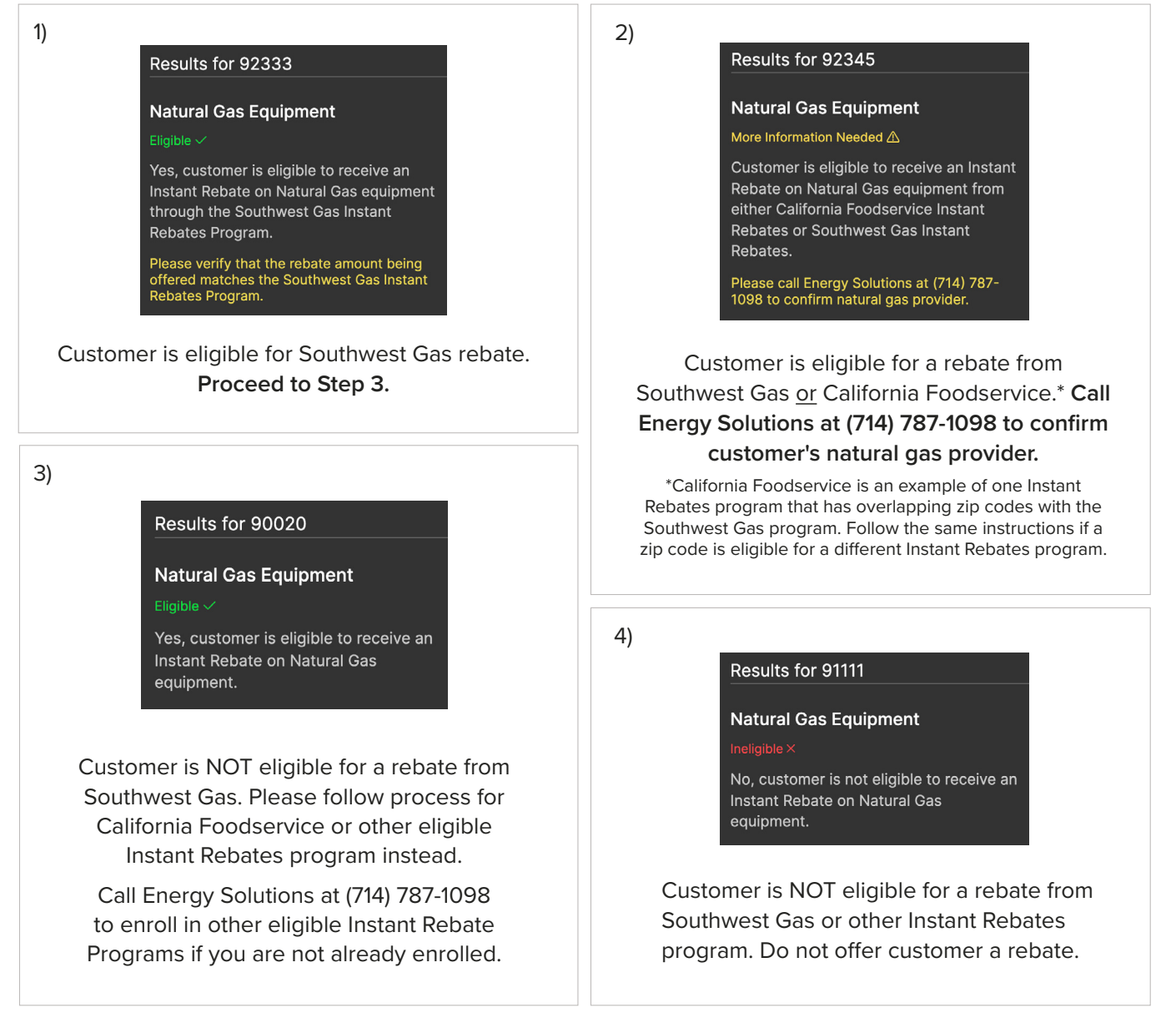

#### **STEP 3** Complete the Sale

- · Apply sales tax to the pre-rebated cost of the equipment.
- Ensure invoice includes a line item specifying "Southwest Gas Instant Rebate" and that the rebate amount is correct by referring to the tables below.
- Collect installation address from customer and note address legibly on invoice.

| California Reba           | ate Amounts             | Nevada Rebat                | te Amounts                        |
|---------------------------|-------------------------|-----------------------------|-----------------------------------|
| Equipment                 | Instant Rebate          | Equipment                   | Instant Rebate                    |
| Combination Oven          | \$700-\$1,200/cavity*   | Fryer                       | \$750-\$1,200/vat*                |
| Convection Oven, Tier 1&2 | \$600/cavity            | Convection Oven             | \$500/cavity                      |
| Conveyor Broiler          | <b>\$1,500/unit</b>     | Conveyor Oven               | <b>\$1,000/unit</b>               |
| Conveyor Oven             | \$1,200/cavity          | Combination Oven            | \$1,100-\$2,500/oven*             |
| Cooktop                   | \$100/burner            | *Rebate amount varies based | d on equipment size or efficiency |
| Fryer, Tier 1&2           | \$900/vat               |                             |                                   |
| Griddle                   | \$150/foot              |                             |                                   |
| Pressure Fryer            | \$500/vat               |                             |                                   |
| Rack Oven                 | \$2,000/unit            |                             |                                   |
| Rotisserie                | \$1,500-\$3,000/cavity* |                             |                                   |
| Steamer                   | \$2,000/cavity          |                             |                                   |
| Underfired Broiler        | \$600/foot              |                             |                                   |

### **STEP 4** Submit Application for Rebate Reimbursement

- Navigate to <u>www.SWGasInstantRebates.com</u> and log in with your username and password.
  If you do not have a username or need to reset your password, contact <u>InstantRebates@energy-solution.com</u> or 714-787-1098.
- If needed, watch our 9-minute tutorial video on the claim submittal process: How To: Submit Rebate Reimbursement Claims for SoCalGas, Southwest Gas, and LADWP: youtu.be/SK3ezcKXJuQ.
- Once logged in, select Submit New Claim.
- Select the **Southwest Gas Instant Rebates! Foodservice Program** in the "**Select Program**" dropdown. Enter the customer installation address, city, state, and zip code, and search for qualified locations.

| Location S                    | Search Results                                  |                                                                  |                                |       |       |      |            |
|-------------------------------|-------------------------------------------------|------------------------------------------------------------------|--------------------------------|-------|-------|------|------------|
| We found the<br>Max 25 result | following authorized l<br>s shown; add search d | ocations based on the address<br>etails for more results. Please | s data entered.<br>select one. |       |       |      |            |
|                               | Name                                            | Address                                                          | City                           | State | Zip   | Туре | Sector     |
| Select                        | PIZZA KING                                      | 111 MAIN STREET                                                  | TRUCKEE                        | CA    | 96160 | gas  | commercial |

Select the appropriate customer address and click "Continue".

If a qualified address does not match, confirm the customer address was input correctly or call (714) 787-1098 for assistance.

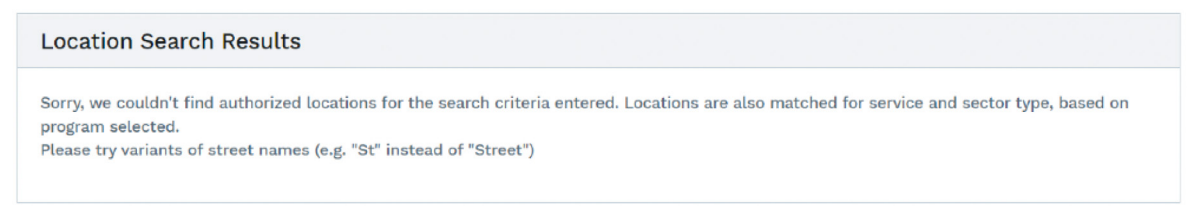

- Provide the business name and customer information under "Customer Information".
- Provide the invoice number, sales date, store or branch, and upload sales invoice as an attachment under "Sale Information".
- Provide the equipment information by clicking "Add Equipment" in the "Materials" section.

| ID | ) | Mfgr | Model | Quantity | Serial |
|----|---|------|-------|----------|--------|
|----|---|------|-------|----------|--------|

In the pop-up, enter the number of units sold under "Quantity" and select the make & model from the Product Type dropdowns.

If selecting a **Fryer**, enter the number of fryers sold in the quantity section and select the number of vats the fryer has in the dropdown selection

If selecting a **Convection Oven**, enter the number of double or single stack convection ovens sold in the quantity section and choose "Single Stack" or "Double Stack" in the dropdown selection

• Select "Add This Equipment to Claim" to complete.

Add This Equipment to Claim Cancel

- Provide the Project Type and Estimated Install Date under "Project Information".
- Add optional claim notes and click "Submit".
- If you're unable to click submit, double-check to ensure all the required fields are properly completed.

Claims must be submitted within 90 days and are usually reviewed and approved within a few days.

#### How to submit another claim for the same project/address:

- If you would like to submit multiple unit type claims sold to the same customer, go to Claims → List → click on the claim that was just submitted.
- In the top right-hand corner, click the Copy Claim button. This button will autofill the claim with the customer contact information.
- Complete the rest of the claim by filling out the equipment details.
- Add optional claim notes and click "Submit".
- If you're unable to click submit, double-check to ensure all of the required fields are properly completed.

## Reimbursement checks are generally issued within two weeks of application approval.

Please feel free to contact the **Instant Rebates Team** with any questions at: (714) 787-1098 or <u>InstantRebates@energy-solution.com</u>

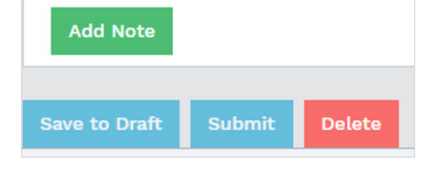

街 Copy Claim

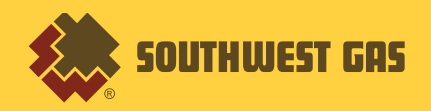